تعريف - فيديو أكاديمية الآباء - مدارس آرلينغتون العامة APS:

يقدم هذا الفيديو لمحة عامة عن Seesaw: منصة رقمية يقودها الطلاب، وكيف يتم استخدام هذه الأداة من قبل الصفوف من ما قبل الروضة pre-k حتى الصف الخامس 5، لإشغال الطلاب وتعزيز الصلة بين المنزل والمدرسة وعلى وجه التحديد خلال هذا الوقت من التعلم عن بعد. ستتم إضافة المزيد من المعلومات مع توجيهات حول كيفية الدخول إلى Seesaw من المنزل قريبًا.

تحديث للتكنولوجيا: التعلم عن بُعد مع Seesaw

# 00:04

مرحبًا ، اسمي جاكلين فيرستر Jacqueline Firster وأنا أخصائية العلوم والتكنولوجيا والهندسة والرياضيات STEM في

# 00:07

مدارس أرلينغتون العامة للصفوف من K حتى 12. في هذا

00:10

الفيديو سأناقش إحدى الأدوات الرقمية التي من شأنها

# 00:14

مساعدة طلابنا على التواصل مع معلميهم والموظفين

# 00:17

الأخرين خلال هذا الوقت من

# 00:18

التعلم عن بعد. Seesaw هي أداة رقمية كنا بدأنا

استخدامها في الرف الصفية في مدارس أرلينغتون العامة منذ سنوات عديدة. أنا شخصيا بدأت

### 00:25

استخدامها منذ العام 2016، لمشاركة ما كان يعمل عليه طلابي

00:28

في الصف مع

00:30

أسر هم في المنزل. Seesaw للمدارس هي عبارة عن منصنة

### 00:34

تساعدنا على جعل تعلم الطلاب من الروضة حتى الصف الخامس

### 00:37

تعلمًا شخصيًّا. باستخدام الأدوات التي نستطيع أن نجدها في

### 00:40

Seesaw، يمكن للطلاب إنشاء أفكار هم ومشاركتها مع

### 00:43

جمهور موثوق وتلقي تغذية راجعة ذات مغزي من

# 00:45

معلميهم وأسرهم بشكل

فوري. يكتسب المعلمون وجهات نظر قيمة من محفظة

00:50

الطلاب هذه وهم قادرون على تحديد نقاط القوة و

### 00:52

نقاط الضعف وويحققون نموًّا

### 00:54

عبر الوقت. عندما يكون الطلاب في المدرسة، تزودهم Seesaw

### 00:57

بطريقة لمشاركة ما يتعلمونه في غرفة الصف

### 01:00

مع أخرين، بما في ذلك أعضاء

# 01:01

أسر هم. أثناء التعلم عن بعد، ستعمل Seesaw

# 01:04

بالطريقة نفسها، حيث تتيح للطلاب عرض

# 01:07

تقدمهم في المنزل ثم مشاركة ذلك مع معلميهم.

الأن دعونا نلقي نظرة على Seesaw من خلال جهاز آيباد خاص بالطلاب.

#### 01:18

يمكن الوصول إلى Seesaw من أي جهاز، لكننا سنلقي

#### 01:23

نظرة سريعة على نافذة العرض من جهاز أيباد خاص بطلاب مدارس بوسطن العامة.

### 01:30

سيتوفر مزيد من المعلومات حول كيفية الدخول إلى Seesaw

#### 01:32

في الخريف.

# 01:35

اعتمادًا على كيفية قيام المعلم بإعداد صفه، فقد لا يكون

# 01:38

الطلاب قادرين لا على مشاهدة عملهم هم و

# 01:41

أي شيء يشاركه المعلم معهم في الصف

### 01:44

يمكن العثور على هذا عن طريق النقر على زر الصحيفة Journal.

سيتمكن بعض الطلاب من تنظيم أعمالهم في مجلدات

## 01:53

إذا كان المعلم قد أنشأها.

# 01:59

يمكن للمعلمين أيضًا اختيار السماح بحقوق التحرير أو

# 02:01

عطاء التعليقات لطلاب صفهم.

# 02:06

إن تم السماح بميزة التعليق، فيستطيع الآباء

# 02:09

والطلاب ترك تعليقات على المشاركات بتسجيل صوتي أو

02:12

بنص مكتوب.

# 02:18

كما يمكن للمعلمين أيضًا السماح بوضع "إعجابات".

# 02:28

هناك الكثير من الأدوات الإبداعية التي يمكن للطلاب استخدامها في Seesaw

لعرض ومشاركة ما يتعلمون مع آخرين. يستطيع

### 02:34

المعلمون أن يوفروا بسهولة فرصًا للاختيار بحيث يتمكن الطلاب من عرض

### 02:37

ما تعلموه بأنسب الطرق لهم.

#### 02:42

يمكن للطلاب تسجيل أصواتهم على أي منشور.

#### 02:48

هذا مثال على منشور طالب، "هذه هي الدائرة التي أنشأتها.

# 02:52

أجزاء دائرتي هي المفتاح والبطارية والمروحة.

### 02:59

عندما جمعت دائرتي لأول مرة، لم تكن تعمل.

# 03:05

كانت المشكلة هنا. أدركت أن القطبين

# 03:11

الإيجابي والسلبي كانا في وضع معكوس.

لذلك كان علي أن أقلب هذا. "

# 03:22

إذا لم يكمل الطالب مشاركته في جلسة واحدة،

### 03:25

يمكنهم بسهولة حفظ عملهم كـ "مسودة". يمكنهم

# 03:28

أن يعودوا إليه ويعدلوه عندما يكونوا جاهزين،

#### 03:31

وببساطة يمكن أن يرسلوه عندئذٍ أو يحفظوه كمسودة مرة أخرى.

# 03:38

من خلال النقر على إشارة الجمع الخضراء، يمكن للطلاب إضافة

### 03:41

صور ومقاطع فيديو ورسومات وملاحظات وغير ذلك الكثير

### 03:45

إلى صحيفة التعلم الشخصية الخاصة بهم.

ويمكنهم التقاط صورة لأشياء مثل الرياضيات الخاصة بهم ، أو

03:51

عمل كتابي أو عمل فني أو تحقيق علمي

03:54

يكملوه في المنزل.

03:59

يمكن أيضًا تحميل أي شيء يمكن حفظه في ملف كاميرا الطالب

04:01

في محفظة Seesaw الخاصنة بهم

04:03

ومشاركته مع الآخرين.

04:07

لنفترض أنهم قاموا بإنشاء فيديو ChatterPix ...

04:12

مما يمكن بسهولة تحميله على Seesaw.

04:17

كل ما عليهم فعله هو الضغط على إشارة الاختيار الخضراء

مرتين.

# 04:22

ثم قم بإضافته إلى مجلد - إذا كان متوفرًا لديهم.

### 04:27

ويتم إرساله إلى صحائفهم.

04:31

يتحكم المعلمون دائمًا في ما يتم مشاركته في

### 04:34

المحفظة. يوافق المعلمون على جميع الأعمال أو التعليقات قبل

#### 04:37

أن تظهر في صحيفتهم.

# 04:39

تتيح لنا أدوات مثل Seesaw بدء تعليم الطلاب حول

# 04:43

المواطنة الرقمية وكيفية ترك بصمة رقمية

### 04:46

إيجابية في سن مبكرة.

سيرى الطلاب شريطًا أزرق اللون مثل الذي تراه في الجزء العلوي

04:53

من منشور هم، لإعلامهم بأن عملهم ينتظر

04:56

موافقة المعلم عليه.

05:01

يستطيع المعلمون مشاركة الأنشطة التي ينشئوها مع

05:04

طلابهم في Seesaw ويستطيع الطلاب إكمال النشاط بالكامل

05:07

في مكان واحد ومشاركته مباشرة في التطبيق.

05:11

كل ما عليهم فعله هو النقر على "إضافة رد" "add response"،

05:17

ويمكنهم إكمال الواجب. إذا نسوا

05:20

التوجيهات أثناء إكمال المهمة. كل

ما عليهم فعله هو النقر على الزر العلوي لمشاهدتها مرة أخرى.

05:28

بمجرد أن يضغطوا على الإشارة الخضراء

05:31

يتم إرسال المنشور . سيكونوا قادرين على أن يخبروا

05:36

ما إذا كانوا قد سلموها أم لا من خلال النظر في المجموعة.

05:46

Seesaw هو إحدى الأدوات التي ستساعدنا في إيجاد بيئة

05:49

تعلم ذات معنى بغض النظر عن مكان حدوث ذلك.

05:55

هناك نصائح إضافية للأسر باللغتين الإنجليزية والإسبانية

06:00

يمكن الاطلاع عليها بالذهاب إلى هذا الرابط. جميع الحروف حروف صغيرة lower case letters :

06:04

tinyurl.com/seesawathome